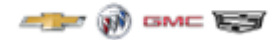

## Processus d'inscription à la solution numérique du concessionnaire

#### Etape 1: allez a : www.gmdealerdigital.ca / www.cadillacdealerdigital.ca

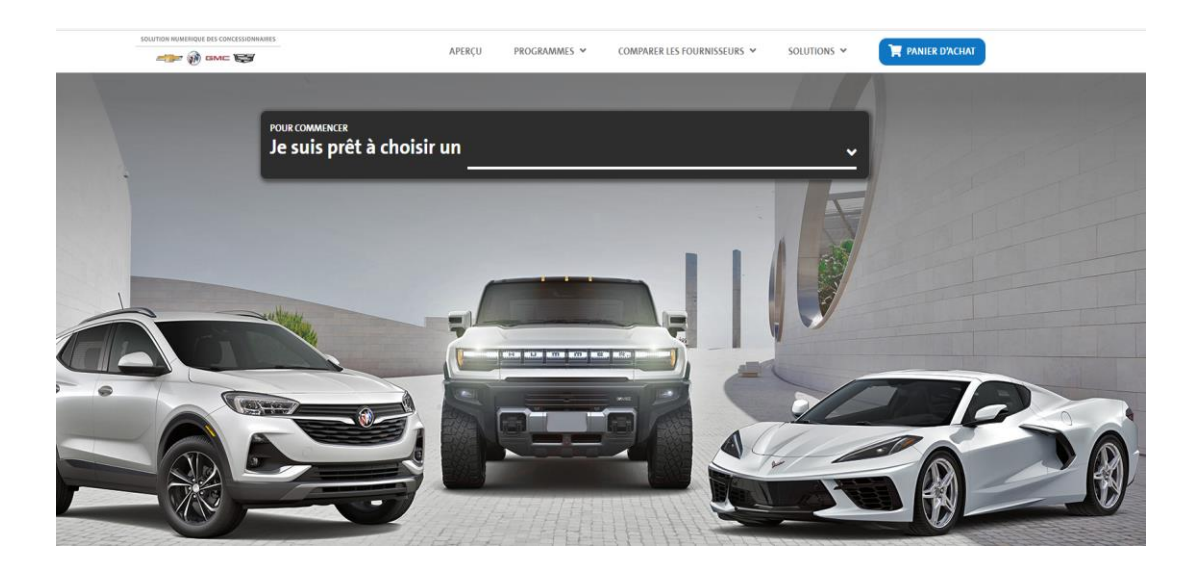

# Étape 2 : Sélectionnez la solution à laquelle vous souhaitez vous inscrire dans le menu déroulant "Solution"

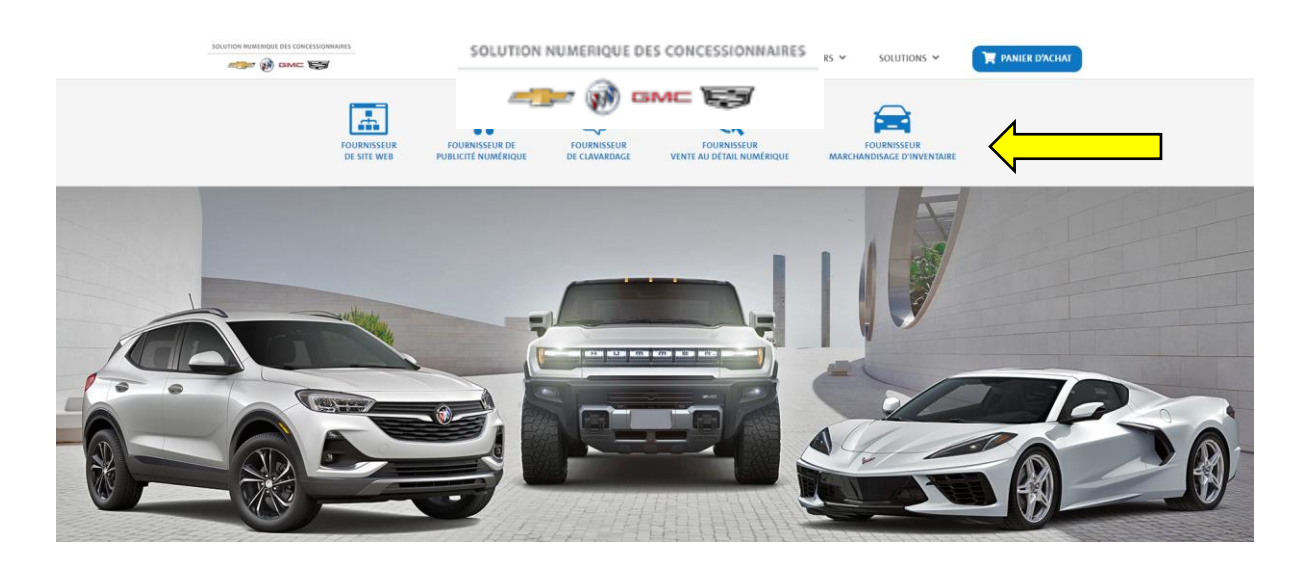

#### Étape 3 : Cliquez sur l'icône "Inscrivez-vous maintenant"

### Dealer.com

Savez-vous ce qu'est la «Vente au détail numérique»? La vente au détail numérique permet aux acheteurs de véhicules de compléter certaines parties de la transaction sur le site web du manufacturier, régional ou local, pour gagner du temps chez le concessionnaire. Les acheteurs peuvent effectuer autant ou aussi peu d'étapes qu'ils le souhaitent, dans n'importe quel ordre, puis reprendre là où ils se sont arrêtés chez le concessionnaire. Dealertrack est le principal fournisseur de commerce de détail numérique au Canada. Voici quelques-uns des outils que votre concessionnaire peut exploiter avec Dealertrack: PaymentDriver, FinanceDriver, TradeDriver optimisé par KBB, ProtectionDriver et Reserve It Now.

Promotion: 50% de réduction pendant 3 mois avec un engagement de 6 mois.

SM360 requiert un montant mensuel de 99\$ pour installer et maintenir de facon adéquate tout outil de vente au detail numérique autre que leur propre produit.

EN SAVOIR PLUS

S'INSCRIRE MAINTENANT

#### Étape 4 : Sélectionnez votre forfait et cliquez sur « Mettre à jour le panier »

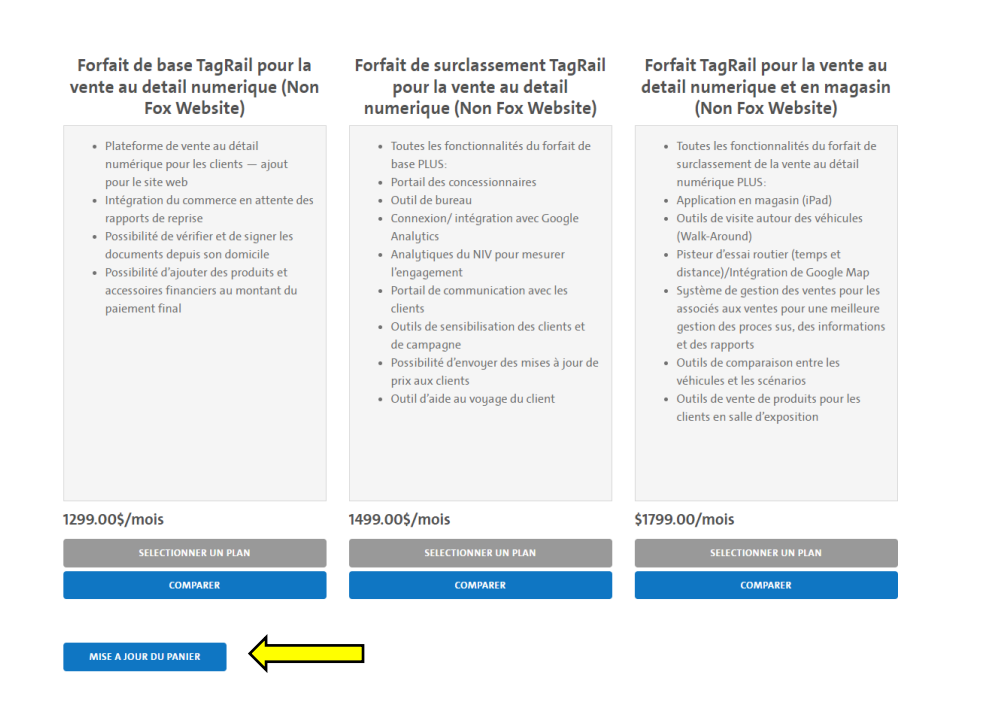

Étape 5 : Lorsque vous êtes prêt à payer, cliquez sur l'icône "Shopping Car" dans le coin supérieur droit du site Web, passez en revue vos articles et passez à "Commander"

|        |                                                                     | APERÇU            | PROGRAMMES 🛩           | COMPARER LES FOURN | ISSEURS 🛩 SC   | DLUTIONS 🗸       | PAI  | NIER D'ACHAT |
|--------|---------------------------------------------------------------------|-------------------|------------------------|--------------------|----------------|------------------|------|--------------|
| Panier | d'achat                                                             |                   |                        |                    | 30             |                  |      |              |
|        | Vos items                                                           |                   |                        |                    | Prix           |                  |      |              |
|        | Digital Retailing Program - Fox Dealer - Forfait Ta<br>Fox Website) | gRail pour la ven | te au detail numerique | et en magasin (Non | \$1799.00/mois | 🗊 ENLE           | VER  | <───         |
|        |                                                                     |                   |                        | Coût total         | 1,799\$/mois   |                  |      |              |
|        |                                                                     |                   |                        |                    |                | CA               | ISSE |              |
|        | Programmes recommandés                                              |                   |                        |                    |                |                  |      |              |
|        | Programme De Site Web                                               |                   |                        |                    | SÉLEC          | TION DU FOURNISS | EUR  |              |
|        | Fournisseur de clavardage                                           |                   |                        |                    | SÉLEC          | TION DU FOURNISS | EUR  |              |
|        | Programme de Publicité Numérique                                    |                   |                        |                    | SÉLEC          | TION DU FOURNISS | EUR  |              |
|        | Marchandisage D'inventaire                                          |                   |                        |                    | SÉLEC          | TION DU FOURNISS | EUR  |              |

#### Étape 6 : Remplissez les informations nécessaires et cliquez sur "Soumettre"

| lom du Contact Principal                                                                                                    | Titre du Contact Principal                                                    |                                |  |
|----------------------------------------------------------------------------------------------------|-------------------------------------------------------------------------------|--------------------------------|--|
|                                                                                                    |                                                                               |                                |  |
| Numéro de Téléphone du Contact Principal                                                                                                    | Courriel du Contact Principal                                                 |                                |  |
|                                                                                                    |                                                                               |                                |  |
| Quels marques sont offers par votre concessionaire?                                                                                                    |                                                                               |                                |  |
| ~                                                                                                    |                                                                               |                                |  |
| Contacts pour la Facturation                                                                                                    |                                                                               |                                |  |
| Numéro de Téléphone Principal pour la Facturation                                                                                                    | Courriel Principal pour la Facturation                                        |                                |  |
|                                                                                                    |                                                                               |                                |  |
| Contact additionnel pour la Facturation (Optionnel)                                                                                                    |                                                                               |                                |  |
| Numéro de Téléphone additionnel pour la Facturation (Optionnel)                                                                                                    | Courriel additionnel pour la Facturation (Optionnel)                          |                                |  |
|                                                                                                    |                                                                               |                                |  |
|                                                                                                    |                                                                               |                                |  |
| Information sur le Concessionnaire                                                                                                    |                                                                               |                                |  |
| Nom du Concessionnaire                                                                                                    |                                                                               |                                |  |
|                                                                                                    |                                                                               |                                |  |
| Code Concessionnaire                                                                                                    | URL Site Web du Concessionnaire (Optionnel)*                                  |                                |  |
|                                                                                                    |                                                                               |                                |  |
|                                                                                                    |                                                                               |                                |  |
| Votre item                                                                                                    |                                                                               | Prix                           |  |
|                                                                                                    | \$1799.00/mois                                                                |                                |  |
| Digital Retailing Program - Fox Dealer - Forfait TagRail pour la vente au detail                                                                                                    | numenque et en magasin (num rux meusite)                                      |                                |  |
| Digital Retailing Program - Fox Dealer - Forfait TagRail pour la vente au detail                                                                                                    | Coût total                                                                    | 1799\$/mois                    |  |
| Digital Retailing Program - Fox Dealer - Forfait Tagitail pour la vente au detail                                                                                                    | Colit total                                                                   | 1799\$/mois                    |  |
| Digital Retailing Program - Fox Dealer - Forfalt Tagital pour la vente au detail                                                                                                    | romenge et en megeum (non non versoner)<br>Coût total<br>ment de 3 à 12 mois. | 1 799\$/mois                   |  |
| Digital Rebailing Program - Fox Dester - Forfalt Tagitali pour la vente au detail<br>De comprendu que l'inscription à Tagrali Digitali Rebailing nécessite un engage<br>SMB60 requiert un montant menuel de 999 pour installe et maintenir de fi | Coût total commente de la la mois.                                            | 1799\$/mois<br>que leur propre |  |

J'accepte le Contrat de licence d'utilisateur final - De la Solution CM Canada pour Concessionnaires Conditions générales d'utilisation de l'accord de licence d'utilisation et d'utilisateur final - De la Solution CM Canada pour Concessi